×

×

# Memória de Cálculo dos Acréscimos

Na tela abaixo, são visualizados os dados de um demonstrativo com orientações sobre como são calculados os valores dos acréscimos cobrados associados à conta. Para a **CASAL**, a tela é um pouco diferente, conforme modelo **AQUI**.

A funcionalidade é acessada a partir do botão Memória de Cálculo dos Acrécimos, da funcionalidade Consultar Débitos Cobrados de uma Conta ou da funcionalidade Consultar Acréscimos por Impontualidade.

### Observação

Informamos que os dados exibidos nas telas a seguir são fictícios, e não retratam informações de clientes.

Base de Conhecimento de Gestão Comercial de Saneamento - https://www.gsan.com.br/

| nta: 09/2018                                                                                                    |  |  |  |  |  |  |  |
|----------------------------------------------------------------------------------------------------|--|--|--|--|--|--|--|
| DEMONSTRATIVO DA FÓRMULA DE CÁLCULO DOS ACRÉSCIMOS                                                                                                    |  |  |  |  |  |  |  |
| as valor dos créditos e valor dos impostos.                                                                                                    |  |  |  |  |  |  |  |
| do cobrada alguma receita de multa a mesma                                                                                                    |  |  |  |  |  |  |  |
| esteja paga ou parcelada assume o valor do<br>lo dia/mês/ano da data de hoje) e o dia/mês/ano<br>de de dias calculada e multiplicar pelo percentual<br>00.                                         |  |  |  |  |  |  |  |
| ento da conta.<br>barcelada o índice cadastrado para o mês/ano da<br>o na tabela de índice Atualização.<br>cação encontrado do passo 2 pelo índice de<br>lor encontrado diminuir o valor da conta. |  |  |  |  |  |  |  |
| o dt Mês/Ano dt Cálculo Valor da Conta                                                                                                    |  |  |  |  |  |  |  |
| 18 10/2018 35,64                                                                                                    |  |  |  |  |  |  |  |
|                                                                                                    |  |  |  |  |  |  |  |
| o dt Mês/Ano dt Cálculo Valor da Conta<br>ento                                                                                                    |  |  |  |  |  |  |  |
| 18 10/2018 35,64                                                                                                    |  |  |  |  |  |  |  |
| QUANTIDADE DE DIAS 30/10/2018 - 10/09/2018 = 50<br>JUROS DE MORA ( 35,64 * 50 * ( 0.0333 / 100 )) = 0,59                                                                                           |  |  |  |  |  |  |  |
| Relatório Fechar                                                                                                    |  |  |  |  |  |  |  |
|                                                                                                    |  |  |  |  |  |  |  |

O demonstrativo é dividido em duas partes:

1.

Texto explicativo sobre como são realizados os cálculos do valor da conta e de cada acréscimo (Multa por Impontualidade, Juros de Mora e Atualização Monetária).

2.

Para cada tipo de Débito apresentado no popup **Consultar Acréscimos por Impontualidade** ou **Consultar Débitos Cobrados de uma Conta** é demonstrado como o sistema GSAN realizou os cálculos para chegar ao valor calculado para o referido acréscimo.

Na parte superior do demonstrativo é apresentado o nome da consulta para identificar de onde foi solicitado o demonstrativo. Para os acréscimos de juros de mora e atualização monetária, são apresentados os cálculos, considerando como data para cálculo: o mês/ano da data corrente (para as contas em aberto) ou a data de pagamento/parcelamento (para as contas pagas/parceladas).

Clicando em Relatório o sistema visualiza o relatório com o cálculo:

## **Relatório Demonstrativo**

| GSAN - SISTEMA DE GESTÃO DE SANEAMENTO                                | PAG        | 1/2         |
|-----------------------------------------------------------------------|------------|-------------|
| RELATÓRIO DEMONSTRATIVO DE ACRÉSCIMOS POR IMPONTUALIDADE DE UMA CONTA | 25/04      | /201        |
| Matrícula do Imóvel: 1420987 Mês e Ano da Conta: 08/2011              | 15.0<br>R1 | )5.3<br>738 |

DEMONSTRATIVO DA FÓRMULA DE CÁLCULO DOS ACRÉSCIMOS POR IMPONTUALIDADE

#### Valor da Conta

Somar as colunas valor de água, valor do esgoto e valor dos débitos, diminuir as colunas valor dos créditos e valor dos impostos.

#### Multa por Impontualidade

Aplicar 2,00% sobre o valor da conta. Se na composição dos valores da conta estiver sendo cobrada alguma receita de multa a mesma deve ser diminuída do valor da conta.

#### Juros de Mora

Calcular a quantidade de meses entre o mês/ano da data para cálculo (caso a conta esteja paga ou parcelada assume o valor do mês/ano da data de pagamento ou parcelamento, caso contrário, assume o valor do mês/ano da data de vencimento da conta, em seguida multiplicar o valor da conta pela quantidade de meses calculada e multiplicar pelo percentual de juros de mora cadastrado para o ano/mês da referência da conta, dividido por 100.

#### Atualização Monetária

Passo 1 - Encontrar o índice de atualização incial considerando o mês/ano de vencimento da conta. Passo 2 - Encontrar o índice de atualização final considerando para a conta paga ou parcelada o índice cadastrado para o mês/ano da data de pagamento/parcelamento ou para a conta em aberto o último índice cadastrado na tabela de índice Atualização.

O fator de atualização monetária será o valor calculado dividindo-se o índice de atualização encontrado do passo 2 pelo índice de atualização encontrado no passo 1 (aproximação de 04 casas decimais) Multiplicar o fato de atualização monetária encontrado pelo valor da conta, sobre o valor encontrado diminuir o valor da conta.

| Tipo de Débito           | Mês/Ano Referência  | Mês/Ano Vencimento | Mês/Ano Cálculo | Valor da Conta |
|--------------------------|---------------------|--------------------|-----------------|----------------|
| MULTA P/IMPONTUALIDADE   | 10/2010             | 10/2010            | 06/2011         | 59,43          |
| VALOR DA MULTA ( 59,43 - | 0,00) * (2,00 / 100 | 0) = 1,18          |                 |                |

| Tipo de Débito            | Mês/Ano Referência | Mês/Ano Vencimento | Mês/Ano Cálculo | Valor da Conta |
|---------------------------|--------------------|--------------------|-----------------|----------------|
| JUROS DE MORA             | 10/2010            | 10/2010            | 06/2011         | 59,43          |
| QUANTIDADE DE MESES 06/20 | 011 - 10/2010 = 8  |                    |                 |                |

JUROS DE MORA ( 59,43 \* 8 \* ( 1,00 / 100 )) = 4,75

| Tipo de Débito            | Mês/Ano Referência    | Mês/Ano Vencimento | Mês/Ano Cálculo | Valor da Conta |
|---------------------------|-----------------------|--------------------|-----------------|----------------|
| ATUALIZAÇÃO MONETÁRIA     | 10/2010               | 10/2010            | 06/2011         | 59,43          |
| ÍNDICE DE ATUALIZAÇÃO MON | NETÁRIA INICIAL = 3,7 | 623                |                 |                |

ÍNDICE DE ATUALIZAÇÃO MONETÁRIA FINAL = 3,9927

| GSAN - SISTEMA DE GESTÃO                 | DE SANEAMENTO                  | PAG        | 2/2        |
|------------------------------------------|--------------------------------|------------|------------|
| RELATÓRIO DEMONSTRATIVO DE ACRÉSCIMOS PO | DR IMPONTUALIDADE DE UMA CONTA | 25/04/     | /201       |
| Matrícula do Imóvel: 1420987 Mês         | e Ano da Conta: 08/2011        | 15.0<br>R1 | 5.3<br>738 |

ÍNDICE DE ATUALIZAÇÃO MONETÁRIA INICIAL = 3,8360 ÍNDICE DE ATUALIZAÇÃO MONETÁRIA FINAL = 3,9927 VALOR DA ATUALIZAÇÃO MONETÁRIA ( (61,52 \* ( 3,9927 / 3,8360 )) - 61,52 ) = 2,51

| Tipo de Débito            | Mês/Ano Referência    | Mês/Ano Vencimento | Mês/Ano Cálculo | Valor da Conta |
|---------------------------|-----------------------|--------------------|-----------------|----------------|
| ATUALIZAÇÃO MONETÁRIA     | 02/2011               | 02/2011            | 06/2011         | 59,43          |
| ÍNDICE DE ATUALIZAÇÃO MON | NETÁRIA INICIAL = 3,8 | 949                |                 |                |

ÍNDICE DE ATUALIZAÇÃO MONETÁRIA FINAL = 3,9927

VALOR DA ATUALIZAÇÃO MONETÁRIA ( (59,43 \* ( 3,9927 / 3,8949 )) - 59,43 ) = 1,49

| Tipo de Débito           | Mês/Ano Referência   | Mês/Ano Vencimento | Mês/Ano Cálculo | Valor da Conta |
|--------------------------|----------------------|--------------------|-----------------|----------------|
| MULTA P/IMPONTUALIDADE   | 02/2011              | 02/2011            | 06/2011         | 59,43          |
| VALOR DA MULTA ( 59.43 - | (0.00) * (2.00 / 10) | (0) = 1.18         |                 |                |

| Tipo de Débito            | Mês/Ano Referência | Mês/Ano Vencimento | Mês/Ano Cálculo | Valor da Conta |
|---------------------------|--------------------|--------------------|-----------------|----------------|
| JUROS DE MORA             | 02/2011            | 02/2011            | 06/2011         | 59,43          |
| QUANTIDADE DE MESES 06/20 | 011 - 02/2011 = 4  |                    |                 |                |
| JUROS DE MORA ( 59.43 * 4 | * (1.00 / 100 )) = | 2.37               |                 |                |

# Memória de Cálculo dos Acréscimos CASAL

|                                                                 | DEMONSTRATIVO DA F                                                                                      | ÓRMULA DE C                                                                                                    | ÁLCULO DOS                                | ACRÉSCIMOS                      |                      |
|-----------------------------------------------------------------|----------------------------------------------------------------------------------------------------|----------------------------------------------------------------------------------------------------|-------------------------------------------|---------------------------------|----------------------|
| Resumo das Form                                                 | ulas de Cálculo dos Índices Mensi                                                                       | ais                                                                                                    |                                           |                                 |                      |
| Índice de Atualiza                                              | ção Diário da Referência =                                                                              | ((Quantidade de l<br>Indice de Atualiza                                                                                         | Dias em Atraso da F<br>Ição Monetária Men | Referência X<br>sal)/3000)      |                      |
| Índice de Atualiza                                              | eção Composto Acumulado =                                                                               | (1 + Índice de Atu<br>(1 + Índice de Atu                                                                                        | alização Composto<br>alização Diário da F | Acumulado) X<br>Referência) - 1 |                      |
| Índice de Juros D                                               | iário da Referência =                                                                                   | ((Quantidade de l                                                                                                    | Dias em Atraso da F<br>Iensal)/3000)      | Referência X                    |                      |
| Índice de Juros A                                               | cumulado =                                                                                              | (Índice de Juros I                                                                                                    | Diário de Referência                      | + Índice de Juros Acur          | nulado)              |
| Resumo das Form                                                 | ulas de Cálculo Finais                                                                                  |                                                                                                    |                                           |                                 |                      |
| Valor do Débito =                                               |                                                                                                    | (Valor da Água +                                                                                                    | Valor do Esgoto + V                       | alor dos Débitos) -             |                      |
| Valor da Atualiza                                               | cão Monetária =                                                                                         | Valor do Débito X                                                                                                    | · · · · · · · · ·                         |                                 |                      |
|                                                                 |                                                                                                    | Indice de Atualização Composto Acumulado<br>(Valor do Débito + Valor da Atualização Monetária) X                                |                                           |                                 |                      |
| valor dos Juros =                                               |                                                                                                    | Índice de Juros A                                                                                                    | cumulado                                  | í Cobradas na Costa) -          |                      |
| Valor da Multa =                                                |                                                                                                    | (Valor do Ebolo - Valor das Multas ja Cobradas na Conta) +<br>Valor da Atualização Monetária) X<br>(Índice de Multa Mensal/100) |                                           |                                 |                      |
|                                                                 |                                                                                                    |                                                                                                    |                                           |                                 |                      |
|                                                                 | Tipo do Débito                                                                                          | Mês/Ano dt<br>Referência                                                                                                    | Mês/Ano dt<br>Vencimento                  | Mês/Ano dt Cálculo              | Valor da Conta       |
| JUROS DE MORA                                                   |                                                                                                    | 05/2018                                                                                                    | 05/2018                                   | 06/2018                         | 46                   |
| ÍNDICE DE JURC                                                  | JLO = 01/06/2018<br>DS ACUMULADO = 0,60<br>J JZACÃO MONETÁRIA = 0.14                                    |                                                                                                    |                                           |                                 |                      |
| VALOR DOS JUF                                                   | ROS ( (46,91 + 0,14) * ( 0,60/100 ) ) =                                                                 | 0,28                                                                                                    |                                           |                                 |                      |
| ATUALIZAÇÃO MONE                                                | Tipo do Débito                                                                                          | Mês/Ano dt<br>Referência                                                                                                    | Mês/Ano dt<br>Vencimento<br>05/2018       | Mês/Ano dt Cálculo              | Valor da Conta       |
| DATA DO CÁLCU                                                   | JLO = 01/06/2018                                                                                        |                                                                                                    |                                           |                                 |                      |
| ÍNDICE DE ATUA<br>VALOR DA ATUA                                 | LIZAÇÃO COMPOSTO ACUMULAD<br>LIZAÇÃO MONETÁRIA (46,91*(0,                                               | O = 0,31<br>,31/100 ) ) = 0,14                                                                                                  |                                           |                                 |                      |
|                                                                 | Tipo do Débito                                                                                          | Mês/Ano dt<br>Referência                                                                                                    | Mês/Ano dt<br>Vencimento                  | Mês/Ano dt Cálculo              | Valor da Conta       |
| MULTA P/IMPONTUAL                                               | IDADE                                                                                                   | 05/2018                                                                                                    | 05/2018                                   | 06/2018                         | 46                   |
| VALOR DE MULT<br>VALOR DE ATUA<br>VALOR DA MULT                 | AS JÁ COBRADAS = 1,78<br>LIZACAO MONETARIA = 0,14<br>'A ( ( ( 46,91 - 1,78 ) + 0,14 ) × ( 2,00)         | /100 ) ) = 0,90                                                                                                    |                                           |                                 |                      |
| ATUALIZAÇÃO MONE                                                | Tipo do Débito                                                                                          | Nes/Ano dt<br>Referência<br>06/2018                                                                                             | Vencimento<br>06/2018                     | Mês/Ano dt Cálculo<br>06/2018   | Valor da Conta<br>44 |
| DATA DO CÁLCU                                                   | JLO = 28/06/2018                                                                                        |                                                                                                    |                                           |                                 |                      |
| VALOR DA ATUA                                                   | LIZAÇÃO COMPOSTO ACUMULAD<br>LIZAÇÃO MONETÁRIA ( 44,20 * ( 0,                                           | ,29/100 ) ) = 0,12                                                                                                    |                                           |                                 |                      |
| 10000 D5 10000                                                  | Tipo do Débito                                                                                          | Mês/Ano dt<br>Referência                                                                                                    | Mês/Ano dt<br>Vencimento                  | Mês/Ano dt Cálculo              | Valor da Conta       |
| DATA DO CÁLCI                                                   | ULO = 28/06/2018                                                                                        | 06/2016                                                                                                    | 00/2018                                   | 06/2016                         | -                    |
| ÍNDICE DE JUR<br>VALOR DA ATUA<br>VALOR DOS JUI                 | DS ACUMULADO = 0,57<br>ALIZAÇÃO MONETÁRIA = 0,12<br>ROS ( (44,20 + 0,12) * ( 0,57/100 ) ) :             | = 0,25                                                                                                    |                                           |                                 |                      |
|                                                                 | Tipo do Débito                                                                                          | Mês/Ano dt<br>Referência                                                                                                    | Mês/Ano dt<br>Vencimento                  | Mês/Ano dt Cálculo              | Valor da Cont        |
| MULTA P/IMPONTUA                                                | IDADE                                                                                                   | 06/2018                                                                                                    | 06/2018                                   | 06/2018                         | 4                    |
| DATA DO CÁLCI<br>ÍNDICE DE MUL<br>VALOR DE MUL<br>VALOR DE ATU/ | ULO = 28/06/2018<br>TA POR IMPONTUALIDADE = 2,00<br>TAS JÁ COBRADAS = 0,00<br>ALIZACAO MONETARIA = 0,12 |                                                                                                    |                                           |                                 |                      |
| VALOR DA MUL                                                    | Tine de Débit                                                                                           | Mês/Ane dt                                                                                                    | Mês/Apo dt                                |                                 | V-I                  |
| MULTA P/IMPONTUA                                                | IDADE                                                                                                   | Referência<br>07/2018                                                                                                    | Vencimento<br>07/2018                     | Mes/ Ano dt Cálculo<br>07/2018  | vaior da Cont        |
| DATA DO CÁLCI                                                   | ULO = 30/07/2018                                                                                        |                                                                                                    |                                           |                                 |                      |
| VALOR DE MUL                                                    | TA FOR IMPONTUALIDADE = 2,00<br>TAS JÁ COBRADAS = 0,00<br>ALIZACAO MONETARIA = 0,13                     |                                                                                                    |                                           |                                 |                      |
| VALOR DA MUL                                                    | TA ( ( ( 46,80 - 0,00 ) + 0,13 ) × ( 2,00                                                               | /100 ) ) = 0,93                                                                                                    |                                           |                                 |                      |
| JUROS DE MORA                                                   | Tipo do Débito                                                                                          | Mes/Ano dt<br>Referência<br>07/2018                                                                                             | Mës/Ano dt<br>Vencimento<br>07/2018       | Mês/Ano dt Cálculo<br>07/2018   | Valor da Conta       |
| DATA DO CÁLCI                                                   | ULO = 30/07/2018                                                                                        |                                                                                                    |                                           |                                 |                      |
| ÍNDICE DE JUR<br>VALOR DA ATU/<br>VALOR DOS JUI                 | DS ACUMULADO = 0,57<br>ALIZAÇÃO MONETÁRIA = 0,13<br>ROS ( (46,80 + 0,13) * ( 0,57/100 ) ) :             | = 0,26                                                                                                    |                                           |                                 |                      |
|                                                                 | Tipo do Débito                                                                                          | Mês/Ano dt<br>Referência                                                                                                    | Mês/Ano dt<br>Vencimento                  | Mês/Ano dt Cálculo              | Valor da Conta       |
| ATUALIZAÇÃO MONE                                                | TAKIA                                                                                                   | 07/2018                                                                                                    | 07/2018                                   | 07/2018                         | 4                    |
|                                                                 |                                                                                                    |                                                                                                    |                                           |                                 |                      |

Para a **CASAL**, o demonstrativo é dividido em três partes:

1.

Texto explicativo com o resumo das fórmulas de cálculo dos índices mensais, demonstrando como são realizados os cálculos do valor da conta e de cada acréscimo (Multa por Impontualidade, Juros de Mora e Atualização Monetária).

2.

Texto explicativo com o resumo das fórmulas de cálculo finais.

3.

Para cada tipo de débito apresentado no popup **Consultar Acréscimos por Impontualidade** ou **Consultar Débitos Cobrados de uma Conta** é demonstrado como o sistema **GSAN** realizou os cálculos para chegar ao valor calculado para o referido acréscimo.

Na parte superior do demonstrativo é apresentado o nome da consulta para identificar de onde foi solicitado o demonstrativo. Para os acréscimos de juros de mora e atualização monetária, são apresentados os cálculos, considerando como data para cálculo: o mês/ano da data corrente (para as contas em aberto) ou a data de pagamento/parcelamento (para as contas pagas/parceladas).

Clicando em Relatório o sistema visualiza o relatório com o cálculo:

# **Relatório Demonstrativo CASAL**

#### Memória de Cálculo dos Acréscimos

R1738

Juros Mensal)/3000)

Acumulado)

14/12/2018

13.41.25

1/2

PAG

Atualização Monetária Mensal)/3000)

dos Créditos + Valor dos impostos)

de Atualização Diário da Referência) - 1

-Valor dos Juros =

-Valor do Débito =

-Valor da Multa =

 (Valor do Débito + Valor da Atualização Monetária) X Índice de Juros Acumulado
((Valor do Débito - Valor das Multas já Cobradas na Conta) + Valor da Atualização Monetária) X (Índice de Multa Mensal/100)

(Valor da Água + Valor do Esgoto + Valor dos Débitos)-(Valor

Valor do Débito X Índice de Atualização Composto Acumulado

((Quantidade de Dias em Atraso da Referência X Índice de

((Quantidade de Dias em Atraso da Referência X Índice de

(Índice de Juros Diário de Referência + Índice de Juros

(1 + Índice de Atualização Composto Acumulado) X (1 + Índice

| Tipo de Débito            | Mês/Ano Referência | Mês/Ano Vencimento | Mês/Ano Cálculo | Valor da Conta |
|---------------------------|--------------------|--------------------|-----------------|----------------|
| JUROS DE MORA             | 05/2018            | 05/2018            | 06/2018         | 46,91          |
| DATA DO CÁLCULO = 01/06/2 | 2018               |                    |                 |                |
| ÍNDICE DE JUROS ACUMULADO | 0 = 0,60           |                    |                 |                |

GSAN - SISTEMA DE GESTÃO DE SANEAMENTO

RELATÓRIO DEMONSTRATIVO DE ACRÉSCIMOS POR IMPONTUALIDADE DE UMA CONTA

DEMONSTRATIVO DA FÓRMULA DE CÁLCULO DOS ACRÉSCIMOS POR IMPONTUALIDADE

Mês e Ano da Conta: 08/2018

VALOR DA ATUALIZAÇÃO MONETÁRIA = 0,14 VALOR DOS JUROS ( (46,91 + 0,14) \* ( 0,60/100 ) ) = 0,28

| Tipo de Débito            | Mês/Ano Referência | Mês/Ano Vencimento | Mês/Ano Cálculo | Valor da Conta |
|---------------------------|--------------------|--------------------|-----------------|----------------|
| ATUALIZAÇÃO MONETÂRIA     | 05/2018            | 05/2018            | 06/2018         | 46,91          |
| DATA DO CÁLCULO = 01/06/2 | 2018               |                    |                 |                |

ÍNDICE DE ATUALIZAÇÃO COMPOSTO ACUMULADO = 0,31 VALOR DA ATUALIZAÇÃO MONETÁRIA (46,91 \* (0,31/100)) = 0,14

7/8

Matrícula do Imóvel: 170391

Resumo das Formulas de Cálculo dos Índices Mensais -Índice de Atualização Diário da Referência =

-Índice de Atualização Composto Acumulado =

-Índice de Juros Diário da Referência =

Resumo das Formulas de Cálculo Finais

-Índice de Juros Acumulado =

| Tipo de Débito            | Mês/Ano Referência | Mês/Ano Vencimento | Mês/Ano Cálculo | Valor da Conta |
|---------------------------|--------------------|--------------------|-----------------|----------------|
| MULTA P/IMPONTUALIDADE    | 05/2018            | 05/2018            | 06/2018         | 46,91          |
| DATA DO CÁLCULO = 01/06/2 | 2018               |                    |                 |                |

ÍNDICE DE MULTA POR IMPONTUALIDADE = 2,00 VALOR DE MULTAS JÁ COBRADAS = 1,78 VALOR DE ATUALIZACAO MONETARIA = 0,14 VALOR DA MULTA ( ( ( 46,91 - 1,78 ) + 0,14 ) x ( 2,00/100 ) ) = 0,90

| Tipo de Débito            | Mês/Ano Referência | Mês/Ano Vencimento | Mês/Ano Cálculo | Valor da Conta |
|---------------------------|--------------------|--------------------|-----------------|----------------|
| ATUALIZAÇÃO MONETÁRIA     | 06/2018            | 06/2018            | 06/2018         | 44,20          |
| DATA DO CÁLCULO = 28/06/2 | 2018               |                    |                 |                |

ÍNDICE DE ATUALIZAÇÃO COMPOSTO ACUMULADO = 0,29

VALOR DA ATUALIZAÇÃO MONETÁRIA ( 44,20 \* ( 0,29/100 ) ) = 0,12

| Tipo de Débito | Mês/Ano Referência | Mês/Ano Vencimento | Mês/Ano Cálculo | Valor da Conta |
|----------------|--------------------|--------------------|-----------------|----------------|
| JUROS DE MORA  | 06/2018            | 06/2018            | 06/2018         | 44,20          |

DATA DO CÁLCULO = 28/06/2018 ÍNDICE DE JUROS ACUMULADO = 0,57

VALOR DA ATUALIZAÇÃO MONETÁRIA = 0,12

VALOR DOS JUROS ( (44, 20 + 0, 12) \* (0, 57/100) ) = 0,25

| Tipo de Débito                                                 | Mês/Ano Referência | Mês/Ano Vencimento | Mês/Ano Cálculo | Valor da Conta |       |
|----------------------------------------------------------------|--------------------|--------------------|-----------------|----------------|-------|
| MULTA P/IMPONTUALIDADE                                         | 06/2018            | 06/2018            | 06/2018         |                | 44,20 |
| DATA DO CÁLCULO = 28/06/2018                                   |                    |                    |                 |                |       |
| ÍNDICE DE ATUALIZAÇÃO COMPOSTO ACUMULADO = 0,29                |                    |                    |                 |                |       |
| VALOR DA ATUALIZAÇÃO MONETÁRIA ( 46,80 * ( 0,29/100 ) ) = 0,13 |                    |                    |                 |                |       |

ลรล

Last update: 14/12/2018 ajuda:memoria\_de\_calculo\_dos\_acrescimos https://www.gsan.com.br/doku.php?id=ajuda:memoria\_de\_calculo\_dos\_acrescimos 17:41

## Referências

**Consultar Imóvel - Aba Débitos do Imóvel** 

### **Termos Principais**

Imóvel

Clique aqui para retornar ao Menu Principal do GSAN

×

From: https://www.gsan.com.br/ - Base de Conhecimento de Gestão Comercial de Saneamento

Permanent link: https://www.gsan.com.br/doku.php?id=ajuda:memoria\_de\_calculo\_dos\_acrescimos

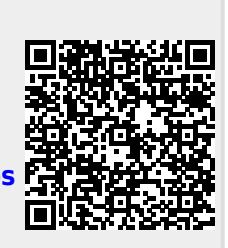

Last update: 14/12/2018 17:41